## How Do I Change or Reset My Password?

Students can change or reset their password via Online Services for Students.

Open your preferred browser.

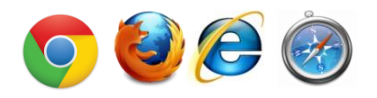

LOGIN

Set or reset your password

- In the address bar of your web browser, enter onlineservices.concordia.ab.ca and then click on Online Services for • Students to navigate to Concordia's Online Services for Students page.
- Click on **My Account**, then click the **Change Password** link.
  - If you know your password and want to change it, you can log in at this point and then continue with the 0 password change process. Otherwise, follow the instructions below.

| 0 | If you have not used Concordia Web Sign-in before, or you have forgotten your password, click the Set or reset your password link. | Email Address:<br>Password:<br>STUDENTS:<br>Please enter your Concordia student email address, or<br>personal email address exe currently have on the for yo<br>STAFF/FACULTY:<br>Please enter your full Concordia email address. E.g.<br>Institumer.dstammer.dstamm | r the<br>you.<br>g. |
|---|----------------------------------------------------------------------------------------------------|----------------------------------------------------------------------------------------------------|---------------------|
|   |                                                                                                    |                                                                                                    |                     |

To request a password reset, enter your email address (use your 0 non-Concordia address on file) along with your date of birth, and then click the EMAIL ME A RESET LINK button. You will then see a message reporting that the reset link has been sent to your personal email address. Follow the directions in the email to complete the password reset process.

| Email         | jdoe@student.concordia.ab.ca |  |
|---------------|------------------------------|--|
| Date of birth | 14-Jan-1992                  |  |

EMAIL ME A RESET LINK

If you no longer have access to the non-Concordia email address on file for you, please contact the 0 Registrar's Office (780.479.9220) and request they add a new one for you. Be prepared to provide identification to the advisor who takes your call.

If you have any questions or concerns about Concordia Web Sign-in, please feel free to contact the IT Services help desk by email at <u>helpdesk@concordia.ab.ca</u>, or by telephone at 780.479.9316.